# AUTO-REMOTE DOWNLOAD CHECKLIST

Congratulations! You have been scheduled for an automated remote download to upgrade your Moneris® terminal.

Please follow the steps outlined in this checklist to ensure your automated remote download is successful.

### **Before your download:**

| Yes / No | Action                                                                                                    |
|----------|----------------------------------------------------------------------------------------------------|
|          | Before your scheduled download date and time, perform a minimum of 1 transaction.                                                                                                    |
|          | If you have a firewall, ensure the firewall configuration allows <b>URL VCP.MONERIS.COM</b> and port <b>543</b> to pass through.                                                                                                    |
|          | <ul> <li>On the evening of your scheduled download, ensure that:</li> <li>your router/modem is powered on.</li> <li>your terminal(s) are connected to a power source and powered on (i.e. plugged in or placed on a charging or communication base that is plugged in).</li> <li>you have placed a new roll of paper in each terminal.</li> </ul> |

### After your download:

| s / No | Action                                                                                                    |
|--------|----------------------------------------------------------------------------------------------------|
|        | Ensure the following report is printed on your terminal (with the date of your scheduled download).                                          |
|        | YYYY/MM/DD 11:44:00<br>Application Updated<br>SoftPay Version: XXXXXXXX                                                                      |
|        | If this status report does not appear, or<br>' <b>UPDATE CANCELLED</b> ' is printed instead,<br>please contact us at <b>1-866-319-7450</b> . |
|        |                                                                                                    |

# Friendly Reminders:

- The automated remote download will not impact any configuration on your terminal. Your terminal will remain as you have it configured today.
- You may notice new features and functionality once your terminal is upgraded.
- After your upgrade, your terminal will go back to the applications menu.
   Select **DEBIT & CREDIT** to display the transactions menu.

**Note:** If you answer 'NO' to any of the above steps, your remote download may be unsuccessful.

# Need help? Call Moneris Customer Care toll-free at **1-866-319-7450** (24/7) or send us a secure message 24/7 by logging in to Merchant Direct<sup>®</sup> at **moneris.com/mymerchantdirect**.

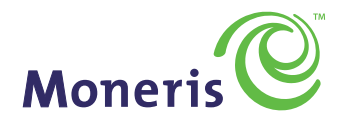

**BE PAYMENT READY** 

# LISTE DE VÉRIFICATION POUR MISE À JOUR AUTOMATIQUE

Félicitations! Une plage horaire a été réservée pour la mise à jour automatique de votre terminal Moneris<sup>MD</sup>.

Veuillez suivre les étapes décrites dans cette liste de vérification pour assurer la réussite de la mise à jour automatique.

# Avant la mise à jour :

| Oui / Non | Action                                                                                                    |
|-----------|----------------------------------------------------------------------------------------------------|
|           | Effectuez au moins une (1) transaction avant<br>la date et l'heure prévue de la mise à jour.                                                                                                    |
|           | Si vous avez un pare-feu, assurez-vous que<br>sa configuration permet à <b>l'adresse URL</b><br>VCP.MONERIS.COM et au port 543 de transiter.                                                                                                    |
|           | Le soir de la mise à jour prévue, assurez-vous<br>que :<br>• votre routeur/modem est sous tension;<br>• vos terminaux sont branchés à une source<br>d'alimentation et sont sous tension (branchés<br>ou placés sur une base de chargement ou<br>de communication branchée);<br>• vous avez inséré un nouveau rouleau de<br>papier dans chaque terminal. |

**Remarque :** Si vous répondez non à une des étapes ci-dessus, la mise à jour pourrait échouer.

## Après la mise à jour :

| / Non | Action                                                                                                    |
|-------|----------------------------------------------------------------------------------------------------|
|       | Assurez-vous que le message suivant s'affiche<br>sur votre terminal (avec la date de la mise<br>à jour prévue).                                                         |
|       | AAAA/MM/JJ 11:44:00                                                                                                    |
|       | Application Updated<br>SoftPay Version: XXXXXXXX                                                                                                    |
|       | Si ce rapport d'état ne s'affiche pas ou si le<br>message « <b>UPDATE CANCELLED</b> »<br>(téléchargement échoué) apparaît,<br>contactez-nous au <b>1 866 319-7450</b> . |

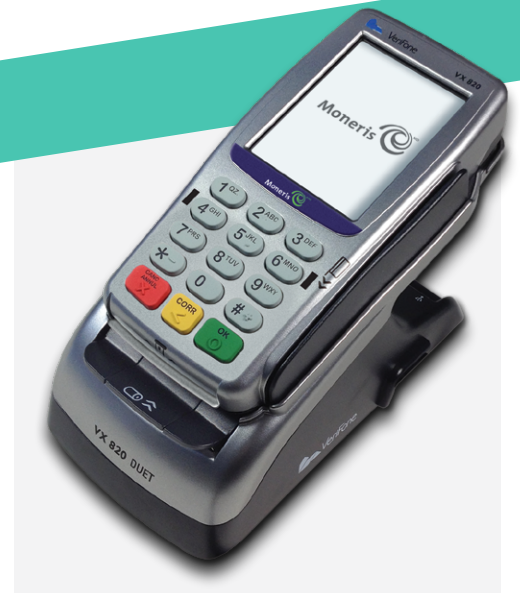

# Rappels amicaux :

- La mise à jour automatique n'aura aucune incidence sur la configuration de votre terminal; votre terminal conservera sa configuration actuelle.
- Vous pourriez remarquer de nouvelles caractéristiques et fonctionnalités une fois la mise à jour de votre terminal complétée.
- Après la mise à jour, votre terminal retournera au menu d'applications. Sélectionnez DEBIT & CREDIT pour afficher le menu des transactions

Besoin d'aide? Vous pouvez, en tout temps, appeler le centre d'assistance de Moneris au numéro sans frais 1866 319-7450 ou nous envoyer un message sécuritaire en vous connectant à Marchand Direct<sup>™</sup> au **moneris.com/monmarchanddirect**.

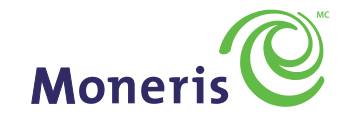

PRÊT POUR LES PAIEMENTS

MD MONERIS et MARCHAND DIRECT sont des marques de commerce déposées de Corporation Solutions Moneris. MCMONERIS PRÊT POUR LES PAIEMENTS & dessin est une marque de commerce de Corporation Solutions Moneris. Toutes les autres marques ou marques de commerce déposées appartiennent à leurs titulaires respectifs.